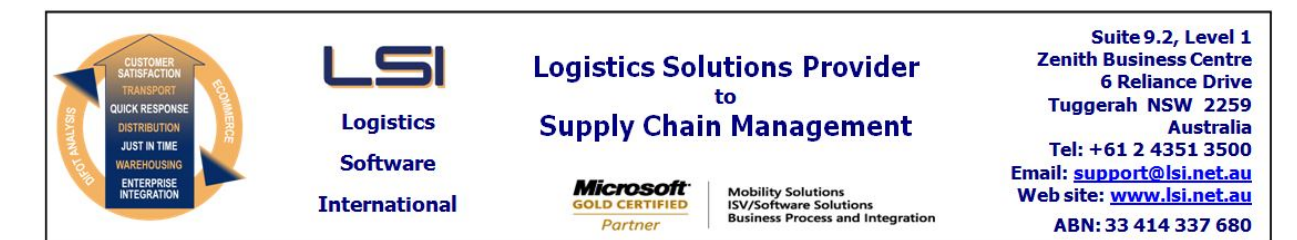

## iSupply software application - release advice - version 7.39.2.1

## Prerequisites - iSupply

<u> Prerequisites - iSupplyRF</u>

Microsoft .NET Compact Framework 3.5

iSupply version 7.39.1.1 Mic Microsoft .NET Framework 4.0 Microsoft Report Viewer 2010 SP1 SAP Crystal Reports Runtime Engine for .NET Framework 4

## iSupply release and version details

iSupply version:7.Release status:GeApplications released:iSi

7.39.2.1 General release iSupply, iSupplyWeb, iSupplyRF

This release must be installed to the test environment and user acceptance tested before installation to the live environment

# iSupply version 7.39.2.1 MSI path and name: SQL update scripts:

released 02/11/2009 (016329) http://www.lsi.net.au/files/versions/iSupply-7-39-2-1.zip DB7-39-2-1.sql

# **Release inclusions and notes**

| Job-no | Code | Details/remarks                                                                                   |
|--------|------|---------------------------------------------------------------------------------------------------|
| 016287 | LS   | Advanced reporting - include advanced reporting module in iSupply                                 |
| 016303 | AR   | Import orders - handle KMart order deletions                                                      |
| 016316 | AI   | Consignment details entry - change mode - recitfy inability to remove references from consignment |
| 016324 | SB   | iSupplyRF pick/pack - rectify error message 'violation of primary key'                            |
| 016325 | SB   | iSupplyRF - improve application delay after scanning barcode                                      |
| 016326 | SB   | iSupplyRF pick/pack - rectify exception message after the pick/pack of a large pick slip          |
| 016328 | DH   | Consignment details enquiry - improve consignment search performance                              |
| 016334 | DH   | Consignment returns - Toll Priority freight label - rectify incorrect sender's postcode           |
| 016337 | LS   | Import stock details - rectify import errors                                                      |
| 016339 | LS   | Maintenance programs - change help link drop downs to consistent look and feel                    |
| 016340 | SB   | iSupplyRF - change the location of the sound files to the location of the executing assembly      |

# New maintainable settings

| Setting                           | Details     |  |  |  |
|-----------------------------------|-------------|--|--|--|
| None                              | None        |  |  |  |
| Import/export file format changes |             |  |  |  |
| Transaction                       | Data fields |  |  |  |

None

None

<u>Notes</u>

None

## iSupply install steps for this release when upgrading from iSupply version 7.39.1.1

#### **Preparation**

- 1. Ensure all users are logged out of iSupply and cannot log in.
- 2. Stop the eCS service on the server that runs it.
- 3. Stop any external processes that may access the iSupply database.
- 4. Make a backup copy of the iSupply SQL database.

#### Application server (x86)

- 1. Uninstall the currently installed iSupply Windows version via Control Panel.
- 2. Uninstall the currently installed iSupply eCS Service version via Control Panel.
- 3. Install iSupply Windows 7-39-2-1.msi by running "setup.exe".
- 4. Ensure that the configuration file "C:\Program Files\LSI\iSupply Windows\iSupplyWindows.exe.config" has been updated with the server and database names.
- 5. Install iSupply eCS Service 7-39-2-1.msi by running "setup.exe".
- 6. Ensure that the configuration file "C:\Program Files\LSI\iSupply eCS Service
- \iSupplyeCSService.exe.config" has been updated with the server and database names.

## Application server (x64)

- 1. Uninstall the currently installed iSupply Windows version via Control Panel.
- 2. Uninstall the currently installed iSupply eCS Service version via Control Panel.
- 3. Install iSupply Windows 7-39-2-1 x64.msi by running "setup.exe".

4. Ensure that the configuration file "C:\Program Files\LSI\iSupply Windows\iSupplyWindows.exe.config" has been updated with the server and database names.

- 5. Install iSupply eCS Service 7-39-2-1 x64.msi by running "setup.exe".
- 6. Ensure that the configuration file "C:\Program Files\LSI\iSupply eCS Service
- $\label{eq:service} \ensuremath{\mathsf{viSupplyeCSService.exe.config}}\xspace \ensuremath{\mathsf{has}}\xspace \ensuremath{\mathsf{been}}\xspace \ensuremath{\mathsf{ubc}}\xspace \ensuremath{\mathsf{viSupplyeCSService.exe.config}}\xspace \ensuremath{\mathsf{has}}\xspace \ensuremath{\mathsf{been}}\xspace \ensuremath{\mathsf{ubc}}\xspace \ensuremath{\mathsf{ubc}}\xspace$
- 7. NGEN iSupply Windows
- 7.1. Place the files "ngen.exe" and "NGENiSupplyWindows.bat" into iSupply's installation directory (Default: "C:\Program Files\LSI\iSupply Windows\Client\").
  7.2. Run the NGENiSupplyWindows.bat from command prompt as an Administrator
- 8. NGEN iSupply eCS Service
- 8.1. Place the files "ngen.exe" and "NGENiSupplyeCSService.bat" into iSupply's installation directory (Default: "C:\Program Files\LSI\iSupply eCS Service\Client\").
- 8.2. Run the "NGENiSupplyeCSService.bat" from command prompt as an Administrator

## Web server (x86)

- 1. Uninstall the currently installed iSupply Web Services version via Control Panel.
- 2. Uninstall the currently installed iSupply Web version via Control Panel.
- 3. Install iSupply Web Services 7-39-2-1.msi by running "setup.exe".
- 4. Ensure that the configuration file "C:\inetpub\wwwroot\iSupplyWebServices\Web.config" has been updated with the server and database names.
- 5. Install iSupply Web 7-39-2-1.msi by running "setup.exe".
- 6. Ensure that the configuration file "C:\inetpub\wwwroot\iSupplyWeb\Web.config" has been updated with the URL of the iSupplyWebServices.

## Web server (x64)

- 1. Uninstall the currently installed iSupply Web Services version via Control Panel.
- 2. Uninstall the currently installed iSupply Web version via Control Panel.
- 3. Install iSupply Web Services 7-39-2-1 x64.msi by running "setup.exe".
- 4. Ensure that the configuration file "C:\inetpub\wwwroot\iSupplyWebServices\Web.config" has been updated with the server and database names.
- 5. Install iSupply Web 7-39-2-1 x64.msi by running "setup.exe".
- 6. Ensure that the configuration file "C:\inetpub\wwwroot\iSupplyWeb\Web.config" has been updated with the URL of the iSupplyWebServices.

## Database server

1. Run the following database update script(s) (using SQL Server Management Studio) to update the iSupply database: DB7-39-2-1.sql.

## <u>Finalisation</u>

- 1. Test run iSupply.
- 2. Start the eCS service on the server that runs it.
- 3. Start any external processes that may access the iSupply database.
- 4. Allow users to login to iSupply.